#### Små manualer

# Sådan opretter du en mappe enten i en anden mappe eller på dit skrivebord.

I en anden mappe.

- 1. Stå i den mappe, hvor du ønsker at oprette en ny mappe i.
- 2. Højre klik med din mus, et sted på siden.
- 3.

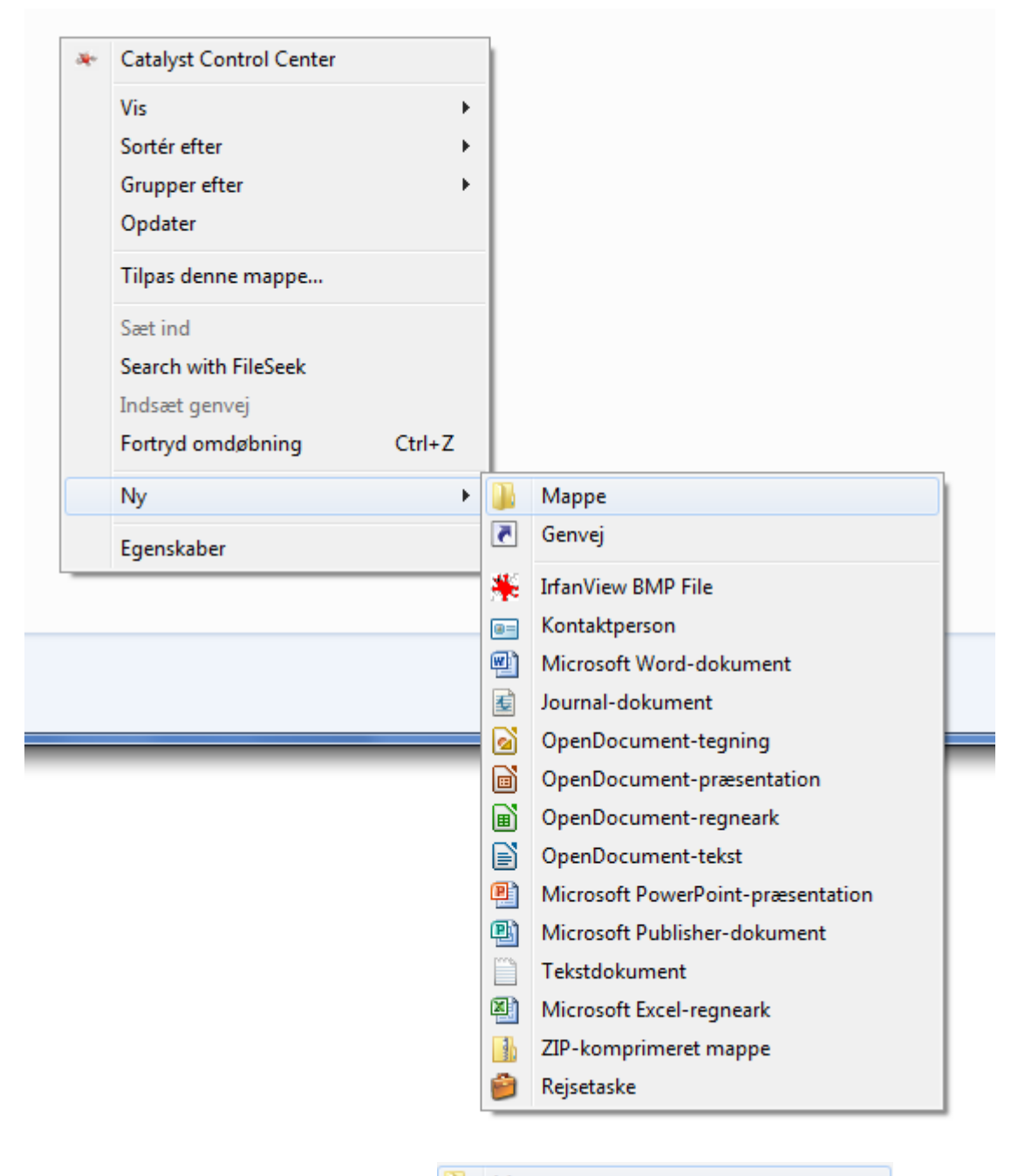

4. vælg punktet Ny og derefter punktet 🎴 Mappe

## Små manualer

5. Dette kommer frem

 Ny mappe
 11-10-2012 15:26
 Filmappe

- 6. Ret i feltet <u>Ny mappe</u> med det navn du vil give den nye mappe.
- 7. her er den blevet rettet til

| Manuale | r I | 11-10-2012 15:26 | Filmappe |  |
|---------|-----|------------------|----------|--|

8. Tast på **Enter Tasten** på dit keyboard.

| • | ▶ Dokumenter ><br>▼ 4 <sup>+</sup> Søg i Dokumenter |                  |          |           |   |  |  |  |
|---|-----------------------------------------------------|------------------|----------|-----------|---|--|--|--|
|   |                                                     |                  |          |           |   |  |  |  |
| * | Navn                                                | Ændringsdato     | Туре     | Størrelse |   |  |  |  |
|   | 퉬 Manualer                                          | 11-10-2012 15:26 | Filmappe |           | ] |  |  |  |

9. Dobbelt klik på **Manualer** og du er nu i den nye mappe

Hvis du vil oprette en mappe på dit skrivebord gør du det på præcis samme måde.

HUSK prøv det nogle gange.

### Små manualer

Hvis du ønsker at slette en mappe, gøres det igen ved højre klikke på musen.

| 🜗 Manuj | aler | 11-10-2012                                                                                                    | 215:26 | Filmappe |
|---------|------|----------------------------------------------------------------------------------------------------|--------|----------|
| - Wand  |      | <b>Åbn</b><br>Åbn i nyt vindue<br>Search with FileSeek<br>Tilføj til VLC's Afspilningsliste<br>Browse with IrfanView<br>Afspil med VLC Media Player |        | Timoppe  |
|         | à    | 7-Zip<br>Scan med Microsoft Security Essentials<br>Altid tilgængelig offline<br>Gendan tidligere versioner                                          | •      |          |
|         | *    | SugarSync                                                                                                    | +      |          |
|         |      | Send til                                                                                                    | +      |          |
|         |      | Klip<br>Kopier                                                                                                    |        |          |
|         |      | Opret genvej                                                                                                    |        |          |
|         |      | Slet                                                                                                    |        |          |
|         |      | Omdøb                                                                                                    |        |          |
| Offlin  | _    | Egenskaber                                                                                                    |        |          |

#### Tryk på **Slet**

| Slet mappe                                                         | ×                                                                |
|--------------------------------------------------------------------|------------------------------------------------------------------|
| Er du sikker på, at du vil slette de<br>Manua<br>Type: F<br>Ændrin | nne mappe permanent?<br>er<br>Imappe<br>gsdato: 11-10-2012 15:26 |
|                                                                    | Ja Nej                                                           |

Her kan enten trykke på **Ja** eller **Nej**